## Passo a passo para realizar assinatura digital (TOKEN) em documento pdf para o

## Adobe Acrobat Reader DC Versão: 2019.021.20061

OBS: é recomendável a utilização de versões mais recentes do Adobe em Português.

- <u>Com o Token conectado ao computador</u>, abrir o documento em pdf com o Adobe Acrobat Reader e clicar em <u>ferramentas.</u>

| Relatório de conformidade - 02<br>Arquivo Editar Visualizar Jan | 12-19.pdf Adobe Acrobat Reader DC<br>Ia Ajuda                                                                                                    |          |
|-----------------------------------------------------------------|----------------------------------------------------------------------------------------------------|----------|
| Início Ferramentas                                              | Relatório de confor ×                                                                                                    |          |
| E 📩 🏠                                                           |                                                                                                    | <b>ب</b> |
|                                                                 | SIAFIJO15-OCNFORM-BEGISTRGS-IMPCONFREG (IMPRIME CONS. REGISTRGS E GESTAC)<br>03/12/19 14:30<br>UNICADE GESTORA : 153062 - UNIVESSITADE FEERAL DE MINAS CERAIS<br>GESTAO : 15229 - UNIVESSITADE FEERAL DE MINAS CERAIS<br>DEPAR DO NOVIMENTO : 22EE19 GUANTIDADE IMITIDA<br>DECOMMENTES A SERUM IMPERSONS: ENIT TENE TOTAL<br>NO = NUTA LE CARACTO 00006 00000<br>OB - CODUM BEANCARIA 00001 00001 00000 00001<br>DF - ARECE, FINANCEIRA 00010 00000 00001<br>DF - ARECE, FINANCEIRA 00010 00000 00001<br>DF - ARECE, FINANCEIRA 00010 00000 00015<br>DF - ARECE, FINANCEIRA 00015 00000 00015<br>DF - ARECE, FINANCEIRA 00015 00001 00000 00015<br>DF - ARECE, FINANCEIRA 00015 00001 00000 00015<br>DF - ARECE, FINANCEIRA 00015 00001 00000 00015<br>DF - ARECE, FINANCEIRA 00015 00001 00000 00015<br>DF - ARECE, FINANCEIRA 00015 00001 00000 00015<br>DF - ARECE, FINANCEIRA 00015 00001 00000 00015<br>DF - ARECE, FINANCEIRA 00001 00001 00000 00015<br>DF - ARECE, FINANCEIRA 00001 00001 00000 00015<br>DF - ARECE, FINANCEIRA 00001 00001 00000 00015<br>DF - ARECE, FINANCEIRA 00001 00001 00000 00015<br>DF - ARECE, FINANCEIRA 00001 00001 00000 00015<br>DF - ARECE, FINANCEIRA 00001 00000 00001 00000 0000000000000 |          |
| - Clicar em <u>Certificado</u>                                  | <u>;</u>                                                                                                    |          |
| Relatório de conformidade - 02-12-19                            | bdf - Adobe Acrobat Reader DC                                                                                                    |          |
| Arquivo Editar Visualizar Janela A                              | ude                                                                                                    |          |
| Início Ferramentas                                              | Relatório de confor                                                                                                    |          |

Q Ferramentas de pesquisa Comentário Editar PDF Exportar PDF Preencher e assinar Abrir Abrir Abrir Abrir 🔻 -Ŧ -لىسا Do Mostrar mais Certificados Carimbo Medir Abrir \* Abrir \* Abrir -

## - Clicar em assinar digitalmente:

| Arquivo Editar Visualizar Janela Ajuda   |                                                                           |
|------------------------------------------|---------------------------------------------------------------------------|
| Início Ferramentas Relatório de confer × |                                                                           |
|                                          | 1. 10 - + 43,1% • 10 • 10 • 10                                            |
| Certificados                             | ssinar Digitalmente 🛛 🕒 Marcador de hora 🛛 👸 Validar todas as assinaturas |
|                                          |                                                                           |

- Ao aparecer a mensagem a seguir, ler as orientações e clicar em ok:

| Acrobat | Reader                                                                                                    |                             |
|---------|----------------------------------------------------------------------------------------------------|-----------------------------|
| i       | Com o mouse, clique e arraste para desenhar a área na qual exibir a a<br>Quando terminar de arrastar a área desejada, passará à próxima etapa<br>de assinatura. | ssinatura.<br>a do processo |
| 🗌 Não   | o mostrar esta mensagem novamente                                                                                                    |                             |
|         | [                                                                                                    | ОК                          |

- Seguindo as orientações da mensagem anterior, com o cursor, clicar e arrastar para criar a <u>área</u> onde será exibida a assinatura,

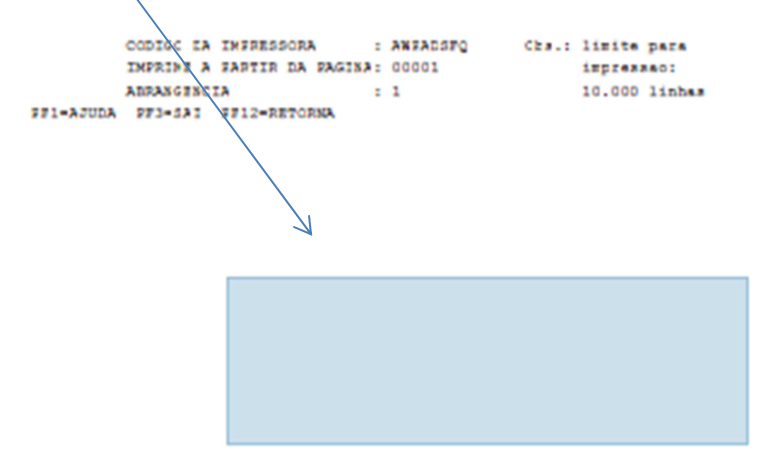

- Abrirá uma tela com as opções de IDs digitais, selecionar o ID de quem for assinar e clicar em "continuar".

| Assinar c    | om uma ID digital                                                                                                    | ×  |
|--------------|----------------------------------------------------------------------------------------------------|----|
| Escolha a IC | digital que você deseja usar para assinar: Atualizar                                                                      | )  |
|              | UNIVERSIDADE FEDERAL DE (ID digital do Windows) Exibir detalhe<br>Emitido por: AC Certisign RFB G5, Expira em: 2021.07.09 | s  |
|              | NOME DO SERVIDOR QUE ESTÀ REGISTRADO NO TOKEN<br>CONECTADO AO COMPUTADOR.                                                 |    |
|              |                                                                                                    |    |
| ?            | Configurar nova ID digital Cancelar Continu                                                                               | ar |

- Abrirá uma nova tela, caso queira que o documento seja bloqueado para evitar alterações, clicar em "<u>bloquear o documento depois de assinar</u>", logo após em <u>assinar</u>.

| Assinar como "JOSIMARY CONCEICAO DE SOUSA:067920 ×                    |  |
|-----------------------------------------------------------------------|--|
| Aparência Texto padrão ~ Criar                                        |  |
| NOME DO SERVIDOR QUE ESTÁ REGISTRADO NO TOKEN                         |  |
| CONECTADO AO COMPUTADOR E DADOS DA ASSINATURA.                        |  |
|                                                                       |  |
| Bloquear o documento depois de assinar Exibir detalhes do certificado |  |
| Revise o conteúdo do documento que pode interferir na assinatura      |  |
| Voltar Assinar                                                        |  |

- Caso o documento precise de mais de uma assinatura, não pode ser bloqueado. Quando bloqueado, não é possível assiná-lo novamente. O ideal é que a última pessoa a assinar bloqueie o documento para que não sejam permitidas mais alterações. - Abrirá a tela para salvar o novo documento com a assinatura. Selecione o local onde será salvo, altere o nome e clique em salvar. Caso seja assinado por mais de uma pessoa, o documento deve ser salvo, sempre que for realizada uma nova assinatura, com o mesmo nome para substituir o anterior.

| Documentos        | Relatório de conformidade - 02-12-19 | 03/12/2019 16:32 | Adobe Acroba |
|-------------------|--------------------------------------|------------------|--------------|
| Downloads         | Solicitações de pagamentos 02-12-19  | 03/12/2019 16:08 | Adobe Acroba |
| 📰 Imagens         |                                      |                  |              |
| Músicas           |                                      |                  |              |
| Objetos 3D        |                                      |                  |              |
| Vídeos            |                                      |                  |              |
| 骗 OS (C:)         |                                      |                  |              |
| DADOS (D:)        |                                      |                  |              |
| PUBLICO (\\CEC    |                                      |                  |              |
| DAF (\\CECDISSI Y | <                                    |                  | 3            |
| Nome: Relat       | ório de conformidade - 02-12-19      |                  | ~            |
| Tipo: Arqui       | vos Adobe PDF (*.pdf)                |                  | ~            |
|                   |                                      |                  |              |
| ∧ Ocultar pastas  |                                      | Salvar           | Cancelar     |

- Será aberta uma caixa para colocar a senha do Token, digitar a senha e clicar em ok.

| Introduzir PIN                 |                                      |                           |
|--------------------------------|--------------------------------------|---------------------------|
| Para efetuar logo              | n em "Certificaçã                    | o Digital Serasa"         |
| Introduzir PIN:                |                                      |                           |
| X 0 comprimen<br>V 0 comprimen | to mínimo do PIN<br>to máximo do PIN | é 4 bytes<br>I é 15 bytes |
|                                | OK                                   | Cancelar                  |

- Caso abra a mensagem a seguir, clicar em cancelar:

| o um documento não<br>na tecnologia assistiv<br>te documento com 3'<br>cnologia assistiva. Ca:<br>ibir esta caixa de diálo | o marcado com tecnologia assistiva<br>a, como um leitor de tela, pode estar em execução no seu computa<br>7 páginas não está marcado e deve ser preparado para a leitura com<br>so não esteja usando uma tecnologia assistiva, marque a caixa "Nac<br>zoo novamente" localizada abaixo. | dor.<br>uma |
|----------------------------------------------------------------------------------------------------|----------------------------------------------------------------------------------------------------|-------------|
| Dpções de ordem de l                                                                                                    | leitura                                                                                                    |             |
| Ordem de leitura:                                                                                                    | Inferir ordem de leitura a partir do documento (recomendado)                                                                                                    | ~           |
| Dpções de modo de lo<br>O Ler somente as p<br>O Ler todo o docu                                                            | eitura<br>páginas visíveis no momento<br>mento                                                                                                    |             |
| Não exibir esta caixa                                                                                                    | de diálogo novamente. Usar as configurações das Preferências de                                                                                                    | leitura.    |
|                                                                                                    | Início Car                                                                                                    | ncelar      |

- A assinatura será exibida no documento.